## Установка SSL-сертификата на веб-сервер Тотсаt.

- 1. Загрузить сертификат из раздела SSL-сертификаты в кабинете клиента:
  - о авторизуйтесь на сайте r01.ru и перейдите в раздел SSL-сертификаты
  - о найдите нужный сертификат и щелкните кнопкой мыши по ссылке «Скачать .crt»

Для установки сертификата необходимо воспользоваться Keytool.

2. Убедитесь, что в хранилище присутствует приватный ключ для чего наберите:

\$ keytool -list -keystore my\_keystore.jksEnter keystore password: Keystore type: JKS Keystore provider: SUN Your keystore contains 1 entry mydomain, Feb 26, 2013, PrivateKeyEntry, Certificate fingerprint (MD5): A9:BD:B7:78:3C:AA:BF:68:70:46:9C:7B:F5:B8:1E:3C

В выводе должен присутствовать "PrivateKeyEntry"

3. Импортируйте промежуточные сертификаты:

keytool -import -alias intermediate\_1 -keystore <yourKeystoreFle> -trustcacerts -file intermediate-1.crt keytool -import -alias intermediate\_2 -keystore <yourKeystoreFle> - trustcacerts -file intermediate-2.crt

4. Импортируйте сертификат сервера

 $keytool\ \text{-import\ -alias\ mydomain\ -keystore\ -yourKeystoreFle>\ \text{-trustcacerts\ -file\ mycertificate.crt}}$ 

Обратите внимание на имена алиасов: для сертификата сервера он должен совпадать с алиасом приватного ключа, алиасы промежуточных сертификатов должны отличаться.

5. Проверьте наличие всех импортированных сертификатов в хранилище:

\$ keytool -list -keystore keystore.jks Enter keystore password: Your keystore contains 4 entries intermediate\_1, Feb 12, 2013, trustedCertEntry, Certificate fingerprint (MD5): 1C:BC:22:07:4D:3A:3A:BB:9D:A4:71:D5:F6:6D:AD:45 intermediate\_2, Feb 12, 2013, trustedCertEntry, Certificate fingerprint (MD5): 87:40:A5:DC:61:CC:B6:02:43:2A:C5:A2:99:99:F8:46 mydomain, Feb 12, 2013, PrivateKeyEntry, Certificate fingerprint (MD5): 57:F3:44:22:A4:71:C8:FD:F6:36:5A:DE:4E:7E:EE:2F